## Как считать статистику сайта Методические рекомендации

А. С. Старцева, программист отдела автоматизации

Статистические данные библиотечного сайта позволяют определять его эффективность, выявлять наиболее и наименее актуальные для пользователей темы, корректировать работу по формированию наполнения сайта и др. За счет виртуальных посещений можно компенсировать потерю физических посещений и достигнуть выполнения плановых показателей статистики библиотеки.

Статистика сайта учитывается с помощью специальных инструментов для веб-аналитики, которые представлены множеством различных сервисов. В российском сегменте Интернета наиболее мощными бесплатными сервисами веб-аналитики являются «Яндекс.Метрика» и Google Analytics. Менее мощные, но довольно популярные бесплатные счетчики: «Рейтинг Mail.ru», «Рамблер/Топ-100», статистика LiveInternet, статистика HotLog.

Основные показатели статистики сайта:

• посещение (сессия, визит, сеанс) – это период времени, в течение которого пользователь активно работает с сайтом или приложением, просматривает страницы и совершает иные доступные действия (поиск, заполнение и отправку форм и др.);

• посетитель (пользователь) — это пользователь, для которого зарегистрирован хотя бы один сеанс за выбранный период времени; один посетитель может совершить несколько посещений, например, посетив сайт с одного устройства в разные дни;

• просмотры (просмотры страниц) – это общее количество страниц, просмотренных посетителями, в том числе повторные просмотры одной страницы, совершенные за одно посещение; посетитель может просмотреть не менее одной страницы за одно посещение.

Как правило, в отчетах и статистических сводках требуется значение показателя «Число обращений к веб-сайту». В сервисах показатель «посещения» (сессии, визиты, сеансы) и есть «число обращений к веб-сайту».

## Пример № 1. Просмотр статистики посещений «Яндекс.Метрика»

Для просмотра подключенной к сайту статистики «Яндекс.Метрика» необходимо:

1. На странице счетчика открыть стандартный отчет «Посещаемость» в левом боковом меню.

| <b>Яндекс</b> Метрика | Счётчики             | Целевой звонок | Представители    | API | Блог |
|-----------------------|----------------------|----------------|------------------|-----|------|
| 🙆 Сводка              | Найти отчет          |                | Стандартные отче | ёты |      |
| ılı Отчёты            | 🚍 Стандартные отчёты | >              | Посещаемость Дт  |     |      |
| 🗄 Карты               | 🔲 Мои отчёты         | >              | Конверсии        |     |      |

2. Указать период времени, за который необходимо произвести подсчет статистических данных.

| Яндекс Метрика | Cierana Llen                | евой званок — Преду                                      | ranuterat                         | API Entr                                             |                                                  |                                       |               |                         |
|----------------|-----------------------------|----------------------------------------------------------|-----------------------------------|------------------------------------------------------|--------------------------------------------------|---------------------------------------|---------------|-------------------------|
| C Change       | Пробный сайт Wix 🛩 🛛 Itmer  | whenty constant + 6670                                   | nadaj                             |                                                      |                                                  |                                       |               |                         |
| al Oriena      | Посещаемость 🛛              |                                                          |                                   |                                                      |                                                  |                                       |               |                         |
| 🗋 Kapita       | Cercana Buega Hegena        | Месяц Квартан Гр                                         | a dh                              | 13 - 19 ort 2017                                     | Детапизация: по дням                             |                                       |               |                         |
| О Сепленты     | 🏋 Censeur 🛩 🕫 Cpae          | Baliep repeate<br>2012                                   | 2013                              | 2014                                                 | 2015                                             | 2016                                  | 3017          |                         |
| O Hacipolitz   | Внаты, в неторых (🕂), для в | the at cell et itt d                                     | - IG 0                            | A ME OP AT THE                                       | sic here                                         | er en de se                           | तम का 🗢 भा तो | ce uc                   |
|                | Визиты                      | ABFYCT 2017                                              | CE                                | нтябрь                                               | октябрь                                          | 2                                     | NORFE         | 1.0                     |
|                |                             | 7 8 5 10 11 12<br>14 15 16 17 18 11<br>21 22 23 24 25 21 | E 13   4<br>  20   1<br>  27   10 | ,<br>4 5 6 7 8<br>1 12 13 14 15 1<br>8 19 20 21 22 2 | 3 10 2 3 4<br>6 17 9 10 11 1<br>13 34 16 17 10 1 | 5 6 7 3<br>12 13 14 15<br>19 10 21 12 |               | 11 12<br>11 19<br>25 28 |
|                |                             | 28 29 30 31                                              | 2                                 | 6 26 27 28 29 3                                      | 10 23 04 25 3<br>38 31                           | 5 17 29 29                            | 77 28 28 38   |                         |
|                | 0                           |                                                          |                                   | 13.10.2                                              | 19 10 2017                                       |                                       | (Inp          | uses serve              |

3. Внизу под графиком будут отображены итоговые значения основных показателей посещаемости сайта. Посещения сайта в «Яндекс.Метрике» называются «визиты».

| Интервал дат визита 🔹 | © Визиты | О Посетители | 0 Просмотры | Доля<br>новых<br>посетителей | © Отказы | © Глубина<br>просмотра       | Время<br>на сайте |
|-----------------------|----------|--------------|-------------|------------------------------|----------|------------------------------|-------------------|
|                       | V v val  | T % ad       | W 26 (m)    | T ad                         | T al     | $\nabla = \operatorname{ad}$ | T 10              |

## Пример № 2. Просмотр статистики посещений Google Analytics

Для просмотра подключенной к сайту статистики Google Analytics необходимо:

1. На странице «Все данные по веб-сайту» открыть «Обзор» в группе отчетов «Аудитория» в левом боковом меню.

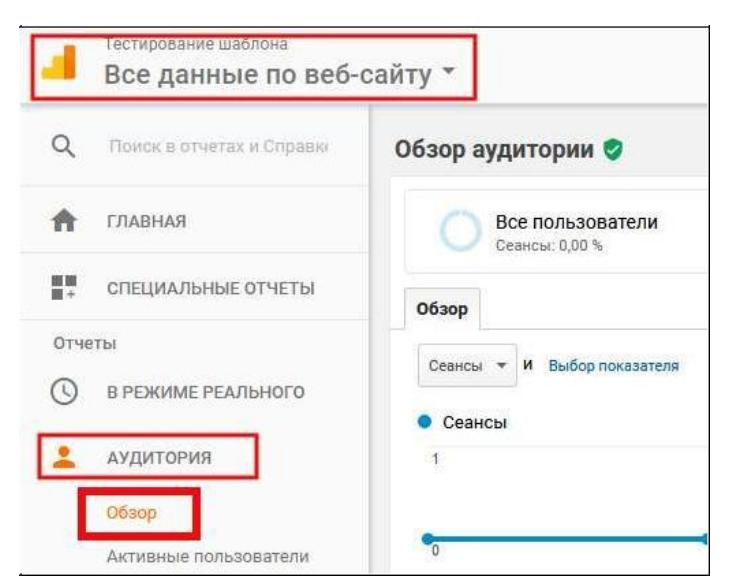

2. Указать период времени, за который необходимо произвести подсчет статистических данных.

|                      | 🗟 сохранить 🚠 экспортировать < открыть доступ                                                                                                    |
|----------------------|----------------------------------------------------------------------------------------------------|
| Ballana ana          | 12 окт. 2017 г 18 окт. 2017 г                                                                                                    |
| Accession of CELMENT | A восул 2017;         октирь 2017;         октирь 2017;         Динимани дит. Выбели.           П в с ч п с в п в с ч п с в п в с ч п с в         п в с ч п с в п в с ч п с в         1 вет: 2017;         - 18 окт. 2017;                                                                                                    |
|                      | 7         8         9         16         17         16         5         8         7         8         9         7         8         9         16         17         18         7         8         9         10         17         18         10         17         10         12         13         14         15         16         17         18         12         13         14         15         10         17         13         14         15         10         17         13         14         15         10         17         13         14         15         10         17         13         14         15         10         17         13         14         15         10         17         13         14         15         10         17         13         14         15         16         17         13         14         15         14         15         16         17         13         14         15         16         17         13         14         15         16         17         13         14         15         16         16         17         16         17         16 <th17< th=""> <th18< th=""> <th< td=""></th<></th18<></th17<> |
|                      |                                                                                                    |

3. Внизу под графиком будут отображены итоговые значения основных показателей посещаемости сайта. Посещения сайта в Google Analytics

## называются «сеансы».

|          | 3 <del>.</del> | 15 aBr.      |       |
|----------|----------------|--------------|-------|
| зователи |                | _            |       |
| ТЬ БЕТА  | Сеансы         | Пользователи | Просм |
| лиз БЕТА | 1              | 1            | 1     |
| 10.4     | Λ              | Λ            | ٨     |